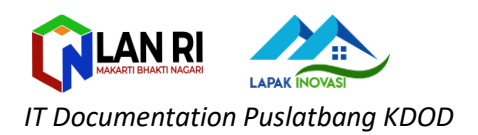

## **REGISTRASI USER** (INNOVATION LEARNING CENTER)

## 1. Akses website ILC di alamat : **ilc.lan.go.id**

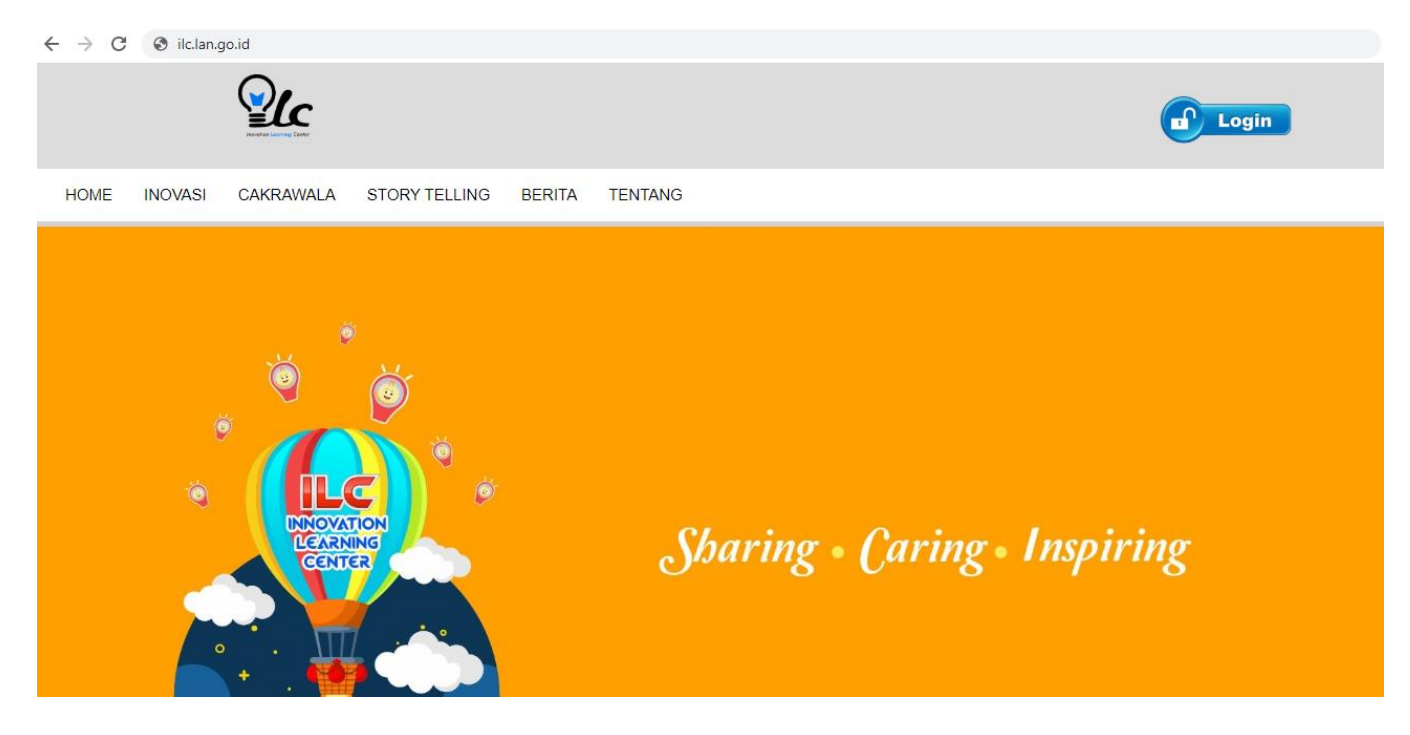

2. Klik button **LOGIN** pada sebelah kanan atas

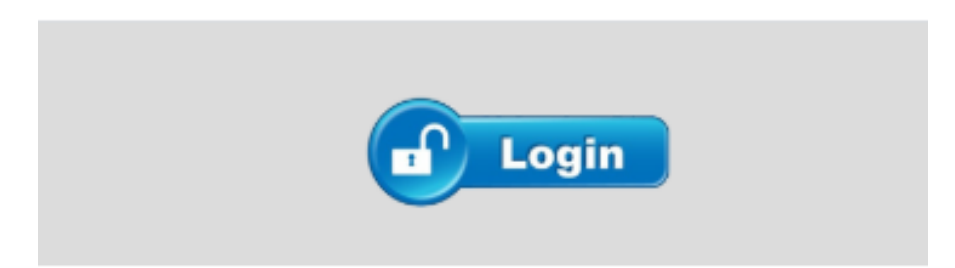

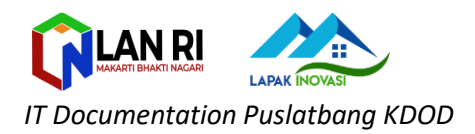

3. Setelah muncul halaman login -> Klik button **SignUp** 

| MASUK ILC                                         |  |
|---------------------------------------------------|--|
| E-mail address<br>Password                        |  |
| LOG IN                                            |  |
| Don't have an account ye? Sign Up Lupa Password ? |  |

4. Masukan identitas sesuai formulir yang disediakan->Klik **Daftar** 

| Portion Learning Center |                                |
|-------------------------|--------------------------------|
|                         | PENDAFTARAN                    |
|                         | E-mail address                 |
|                         | Password                       |
|                         | Nama Lengkap                   |
|                         | Instansi                       |
|                         | No. Handphone                  |
|                         | DAFTAR                         |
|                         | Have an account already? Login |

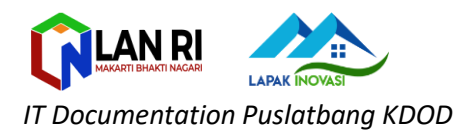

| Data Anda Tersimpan |    |
|---------------------|----|
|                     | ок |
|                     |    |

5. Selamat anda berhasil melakukan pendaftaran, akun akan segera di aktivasi oleh verifikator web ILC -> **Selesai**